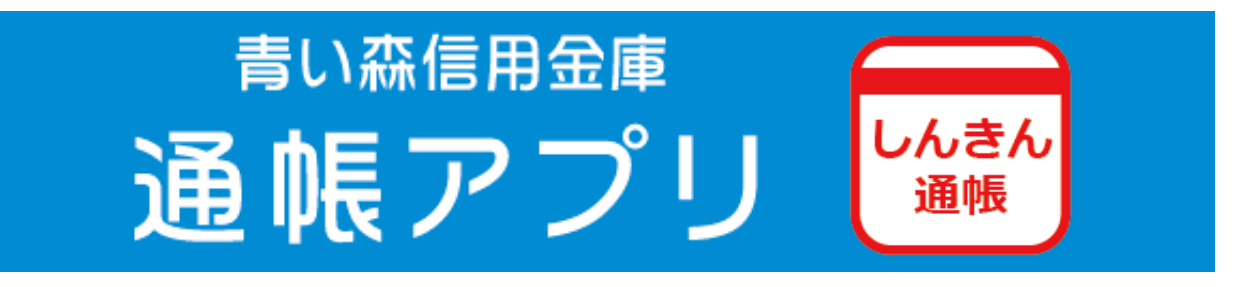

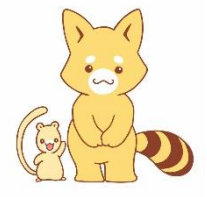

普通預金をお持ちでキャッシュカードを契約している

# 個人のお客さまがご利用いただけます。

# アプリの登録後にできること

<u>口座番号そのままスマホでカンタン登録!</u>

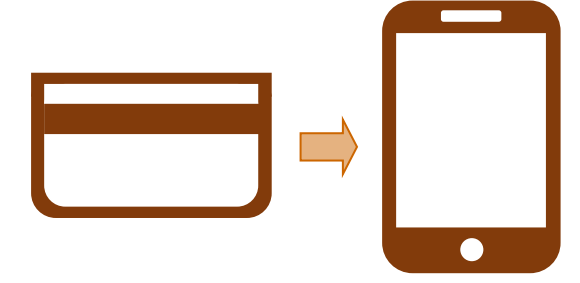

口座開設時にご登録いただいている お客さま情報や口座情報などにより 本人確認を実施します。

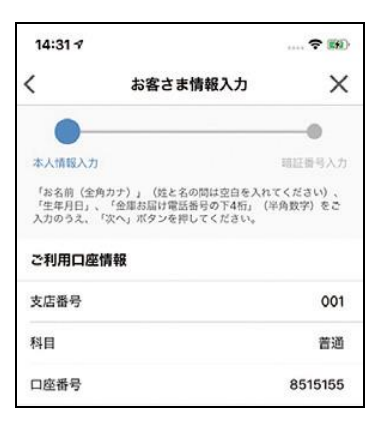

お客さま情報入力

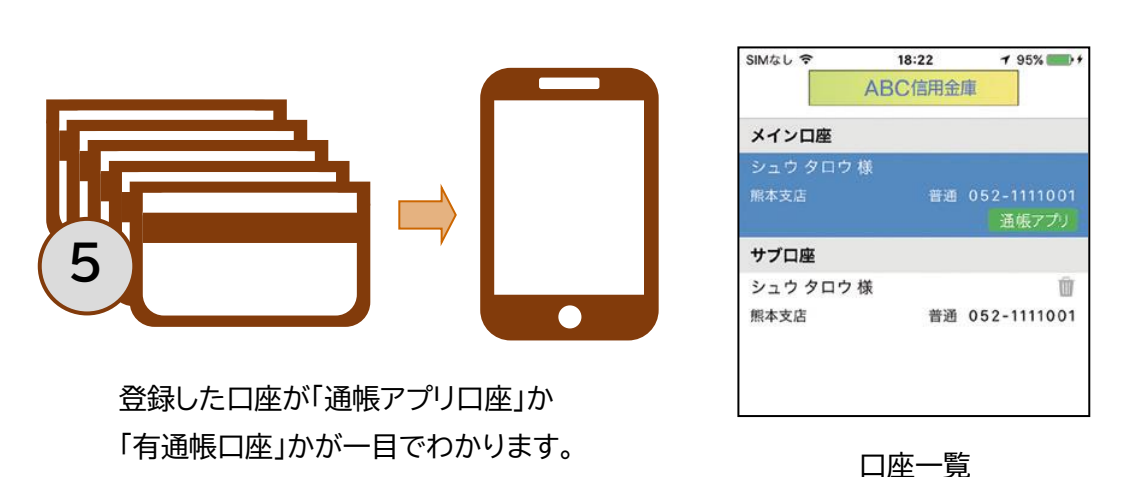

保有口座を最大5つまで登録できます!

# 直近10回分の取引明細が見られる!

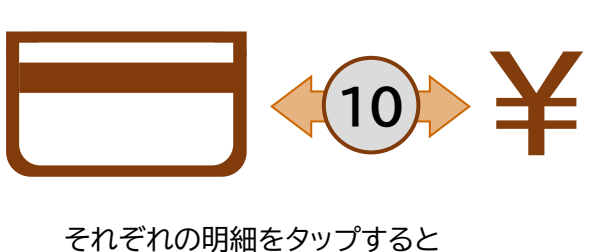

それにれい明細をダッフするとその明細の詳細情報が確認できます。

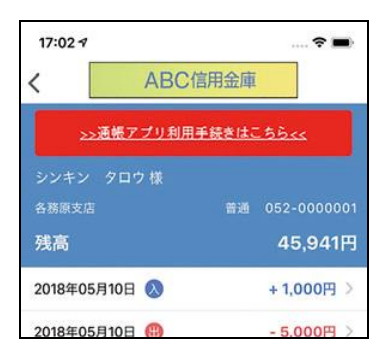

入出金明細照会

通帳アプリ(通帳レス口座)への切替後にできること

最大2年間分の取引明細が見られる!

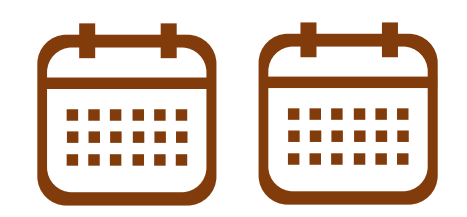

通帳アプリ切替後の取引明細が ご確認いただけます。総合口座の場合、 総合口座定期預金も閲覧可能です。

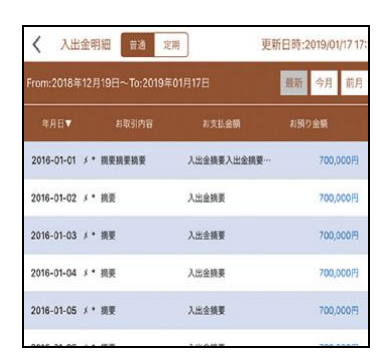

入出金明細

検索・メモなど便利な管理機能も!

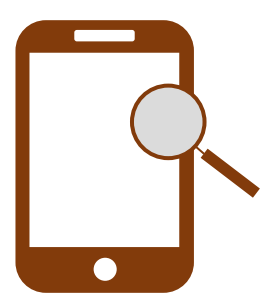

期間・金額などから明細を探せます。 また、各明細にメモ情報を書いたり、 過去の明細をファイル保存できます。

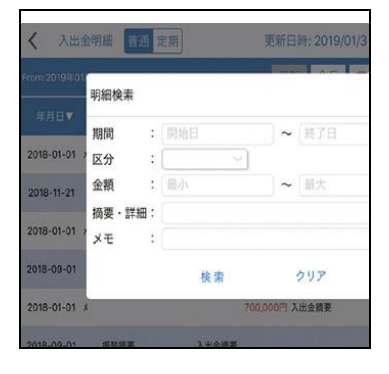

明細検索

アプリの登録方法

# STEPアプリのダウンロード1アプリストアにて「しんきん通帳」と検索し、<br/>アプリをダウンロードする。(無料)しんきん通帳検索

Android の方はこちら

# STEP 「青い森信用金庫」を選択

2

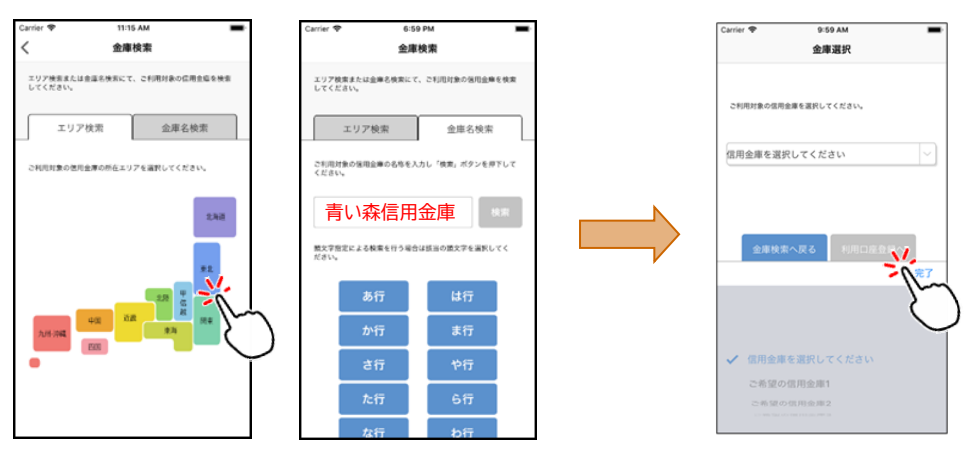

## アプリ起動後、

(1)エリア検索にて日本地図から東北地方を選択する。
(2)金庫名検索にて「青い森信用金庫」を入力、もしくはあ行を選択する。
検索結果に合致する信用金庫名が一覧表示されるので、
その中から「青い森信用金庫」を選択し、「利用口座登録へ」をタップする。

# STEP 登録する口座情報・お客さま情報を入力

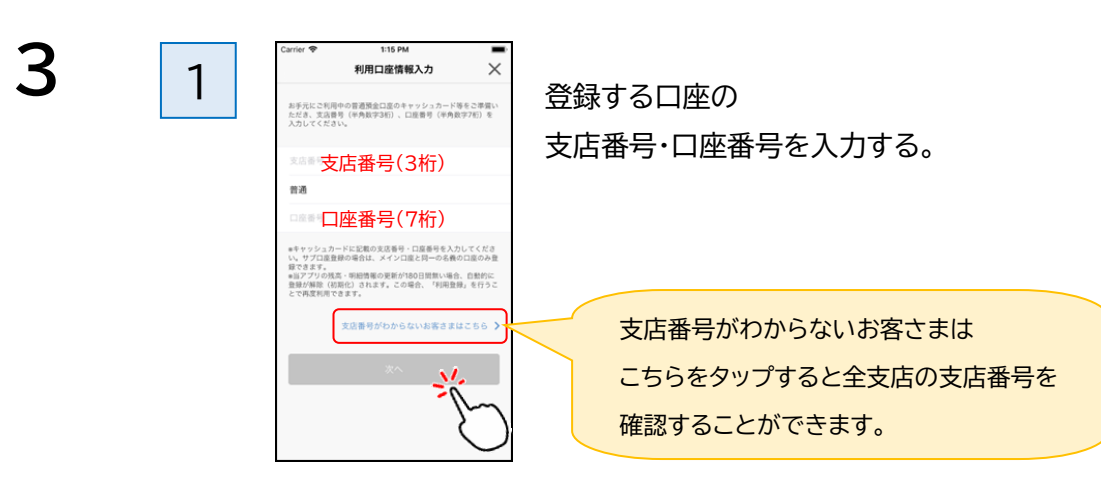

iPhone の方はこちら

| 2 | 14:31イ ●●●   ● 高吉古墳構入力 ●   ● 高吉古墳構入力 ●   ● 小田田小方: ●   ● 小田田小方: ●   ● 小田田小方: ●   ● 小田田小方: ●   ● 小田田小方: ●   ● 小田田小方: ●   ● 小田田小方: ●   ● 小田田小市市 ●   ● 小田田小市田田小市 ●   ● 小田田小市田田小市 ●   ● 小田田小市田田小市 ●   ● 小田田小市田田小市 ●   ● 小田田小市田田小市 ●   ● 小田田小市田田小市 ●   ● 小田田小市田田小市 ●   ● 小田田小市田田小市 ●   ● 小田田小市田田小市 ●   ● 小田田小市田田小市 ●   ● 小田田小市田田小市 ●   ● 小田田小市田田小市 ●   ● 小田田小市田田小市 ●   ● 小田田小市田田小市 ●   ● 小田田小市田田小市 ●   ● 小田田小市田田小市 ●   ● 小田田小市田田小市 ●   ● 小田田小市田 ●   ● 小田田田田田 ●   ● 小田田 ●   ● 小田田 ●   ● 小田田 ●   ● 小田 ●   ● 小田 ●   ● 小田 ●   ● 小田 ●   ● 小田 ●   ● 小田                                                                                                    | 当金庫にお届けいただいている<br>お客さまの氏名・生年月日・<br>電話番号の下4桁を入力する。<br>※入力された内容とお届けいただいている<br>内容が一致しないとエラーとなります。 |
|---|----------------------------------------------------------------------------------------------------|------------------------------------------------------------------------------------------------|
| 3 | Certer ● 1000 AM<br>単証番号入力<br>本またした「単語単く作う数字を行いたます。 (カン・1980<br>キャッシュカー・陪証番号<br>スペ<br>・                                                                                                    | 登録する口座のキャッシュカードの<br>暗証番号を入力する。                                                                 |
| 4 | Carter * 136 PM<br>メールアドレス登録 ×<br>メールアドレス登録 ×<br>アフリに登録メールアドレス<br>メールアドレス(確認用)                                                                                                    | メールアドレスを登録する。                                                                                  |
| 5 | 17/51イ<br>パスフード登録<br>メスペント登録<br>メスペント<br>マスペント登録<br>メスペント<br>スペント登録<br>メスペント<br>メスペント<br>スペント登録<br>メスペント<br>スペント<br>メスペント<br>スペント<br>スペート<br>スペント<br>スペント<br>スペント<br>スペート<br>スペート | 次回以降、本アプリで口座情報を<br>閲覧する際のパスワードを登録する。<br>(英数字混在8~32桁)                                           |
|   | C IS                                                                                                    | 今後の認証方法を選択する。<br>(お客さまのスマートフォンの機種により、<br>異なった表示内容となります。)                                       |

### 登録完了!

通帳アプリ(通帳レス口座)への切替方法

※紙通帳の記帳をしてから通帳アプリへの切替をお勧めします。

通帳アプリに切替すると、紙通帳がご利用できなくなり、切替以前の未記帳取 引明細がご覧いただけなくなります。なお、切替以前の未記帳取引明細の確認 はご来店いただく必要があり、取引明細の発行には当金庫所定の取引明細発 行手数料がかかります。

STEP 「通帳アプリ利用手続きはこちら」をタップ

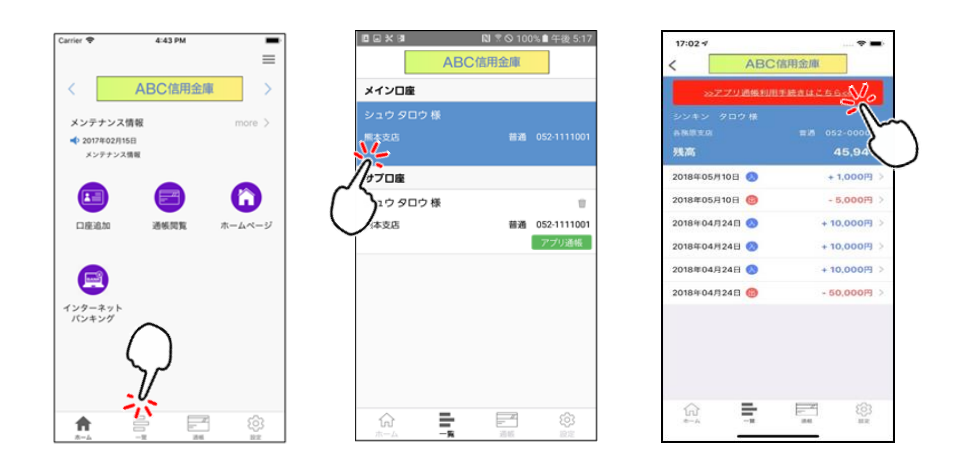

ホーム画面より、「一覧」をタップし、登録口座一覧を表示させる。 一覧から通帳アプリに変更する口座をタップする。 入出金明細の閲覧画面上部「通帳アプリ利用手続きはこちら」をタップする。

## STEP 通帳アプリ規約の同意・最終確認

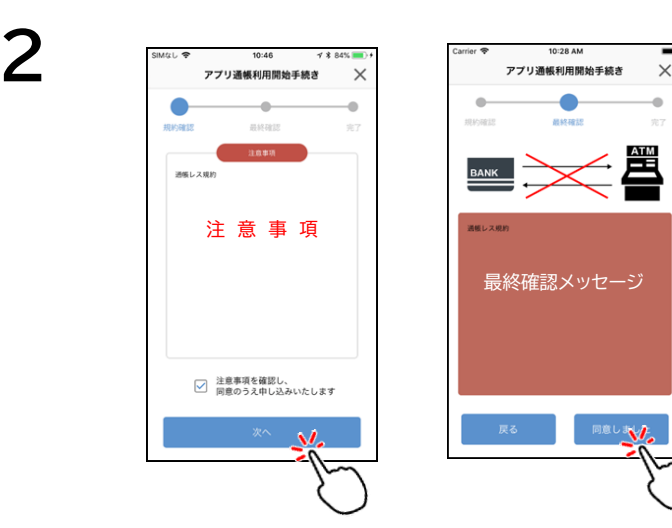

表示された利用規約を一読し、 「注意事項を確認し、同意のうえ 申し込みいたします」にチェックし、 注意事項に同意する。

特に留意いただきたい事項を 再度確認する画面のため、 必ず一読いただき同意する。

## 登録完了!

# サービス提供時間

| 曜日         | サービス提供時間             | 備考                                |
|------------|----------------------|-----------------------------------|
| 平日(月曜~金曜日) | 24時間                 |                                   |
| 土曜、日曜日     | 土曜:0~22時<br>日曜:8~24時 | サービス提供時間外は、<br>全てのサービスが使用不可となります。 |

※毎日 0:00:00~0:00:10(10 秒)及び 5:00~5:20(20 分)はホストの運用切替のため、サービス提供停止時間となります。
※システムメンテナンス等によりご利用いただけない時間帯がございます。予めご了承ください。

#### 注意事項

### アプリの注意事項

- ・アプリの利用・ダウンロードは無料ですが、ご利用の際に別途通信料がかかり、お客さまのご負担となります。
- ・パスワードを5回誤入力した場合、お客さまのアカウントはロック状態となり、以降認証 不可となるためアプリを利用することができなくなります。メニューのアプリ初期化より 初期化を行い、再度金庫追加・口座情報追加等を行う必要があります。なお、パスワード の誤入力が5回未満の場合は、認証に成功した際に誤入力回数がリセットされます。
- ・パスワードを失念した場合、メニューのアプリ初期化より初期化を行い、再度金庫追加・ 口座情報追加等を行う必要があります。パスワード認証画面の「パスワードをお忘れの 方はこちら」をタップすると、アプリ初期化画面へ遷移します。
- ・アプリに長期未ログインの場合、最終ログイン日から180日間経過したアカウントは自動 で削除されます。最終ログイン日から180日間経過後に再度アプリを起動した場合、初 期起動時と同じく、金庫追加・口座情報追加等を行う必要があります。

## 通帳アプリ(通帳レス口座)の注意事項

- ・普通預金をお持ちでキャッシュカードを契約している個人・個人事業主のお客さまがご 利用いただけます。法人・各種団体の口座等はご利用いただけません。
- ・通帳アプリを利用できる預金はキャッシュカードを契約している普通預金(貸越専用カー ドローン・貯蓄預金を除く)・総合口座のみとなります。
- ・ATMでのお取引はキャッシュカードのみとなります。ATMを使用した紙通帳によるお取 引(紙通帳の記帳、ATMでの定期預金の新規契約・解約等)はご利用いただけません。 ・総合口座定期預金の新規契約・書替・解約、キャッシュカードの磁気不良等による再発行 は店頭でのお手続きとなります。店頭での各種お手続きは、本人確認書類・お届出印・ キャッシュカードまたは通帳アプリが入ったスマートフォンが必要となります。

#### 通帳アプリ(通帳レス口座)への切替の注意事項

- ・紙通帳の記帳をしてから通帳アプリへの切替をお勧めします。通帳アプリに切替をする と、紙通帳がご利用できなくなり、切替以前の未記帳取引明細がご覧いただけなくなり ます。なお、切替以前の未記帳取引明細の確認はご来店いただく必要があり、取引明細 の発行には当金庫所定の取引明細発行手数料がかかります。
- ・通帳アプリへの切替から2年を経過した取引明細は確認できないため、必要に応じて明細を出力し保存してください。2年以上前の取引明細の発行には当金庫所定の取引明細発行手数料がかかります。
- ・通帳アプリへの切替をした個人事業主の方が確定申告に使用するため、取引明細を発行したい場合、取引明細発行手数料は無料となります。

#### 通帳アプリ(通帳レス口座)から紙通帳への切替の注意事項

・通帳アプリから紙通帳への切替をする場合、ご来店いただく必要があります。その際は 新たな通帳の発行手続きとなり、通帳アプリへの切替以前に使用していた紙通帳は使用 できません。また、紙通帳への切替の際にかかる当金庫所定の通帳発行手数料は無料と なります。なお、切替以前の取引明細は紙通帳ではご覧いただけません。

> 通帳アプリについてのお問い合わせ 青い森信用金庫 事務部 0178-44-2117 <sup>受付時間:平日(月曜~金曜日)9:00~17:00(土曜・日曜日、祝日、年末年始を除<)</sup>